| W32-LS100-RS                                                                                                    |                                                                                                    | ==                                                                                  | カミノルタ                                                                                                    | センシング                                                                              |
|----------------------------------------------------------------------------------------------------|----------------------------------------------------------------------------------------------------|-------------------------------------------------------------------------------------|----------------------------------------------------------------------------------------------------|------------------------------------------------------------------------------------|
| <b>輝度計</b>                                                                                                    | 品番                                                                                                    | 接続方法                                                                                | 価格                                                                                                    | 動作環境                                                                               |
| <b>LS-100/LS-110</b><br>使用できる機種 LS-100, LS-110<br>LS-100,LS-110は、コニカミノルタジャパン(株)の商標です。                                                                                                 | W32-LS100-RS                                                                                                    | RS-232C<br>USB<br>(変換器使用)                                                           | 65,000円                                                                                                    | Win Vista/7/8.1/10<br>(32bit or 64bit)<br>Excel2007/2010<br>2013/2016 (32bit only) |
| 機能       ·デー         指定:       最大         ・輝度       測定:         ·面倒       「100         でき:       注1)LS-1                                                                              | タロガーとしての活用<br>された時間間隔で指定さ<br>200,000回までのデータ<br><u>分布測定への活用</u><br>部位を取り換えながら、(<br>な測定条件の数値設定<br>%基準値」「任意校正基準<br>ます。また、「測定モード<br>00/LS-110とパソコンを接続                                                                                                    | れた個数のデー<br>が連続して取り込<br>固々のデータをEx<br>も全てパソコンか<br>準値」「色補正係娄<br>」「校正スイッチ」<br>続するための接続ケ | タをリアルタイムにExce<br>めます。<br>ccelシートに取込みます<br><u>ら行うことができます。</u><br>対などの設定はパソコ:<br>「応答速度」などの切換<br>·ーブル(LS-A15)を別途ご) | ョシートに 取込みます。<br>。<br>ンから設定することが<br>もパソコンから行います。<br>購入いただく必要があります。                  |
| スタートすると、測定条件を設定<br>した後、指定された時間間隔で、<br>指定されたサンプル数のデータ<br>を取込みます。必要なら日付時<br>刻も付加することもがきます。                                                                                              | ・A の アージロ クリックドンダ ハムア (19 本)         A ムスア (19 本)         A ムスア (19 + 10 + 10 + 10)         A ムスア (19 + 10 + 10)         A ムスア (19 + 10 + 10) |                                                                                     | 本プログラムはExcel上のア<br>作します。Excel上から本ア<br>ると、Excelシート上に、この<br>われます。測定条件を設定<br>タンをクリックするとデータの<br>始します。               | ドインとして動<br>ドインを起動す<br>ウインドウが現<br>し「START」ボ<br>り取り込みを開                              |
| 操作説明                                                                                                    | (C)20052008 SYSTEMHOL                                                                                                    | ISE SUNRL 🗙                                                                         | データの取込を一時                                                                                                    | 中止します。もう一度クリックすると、                                                                 |
| 測定中は「赤色」、ポーズ中は「青色」、停止中は<br>「灰色」となります。                                                                                                    | START PAUSE                                                                                                    |                                                                                     | 取込を再開します。<br>データの取込を停止し                                                                                         | ます。                                                                                |
| 輝度計の測定データをExceに取込を開始します。<br>この時、輝度計の測定条件の変更は一切行わず<br>現在の設定条件のままで測定値を取り込みます。<br>下記に入力した測定条件で輝度計を設定するた<br>めには「モニタ開始」をクリックする必要があります。<br>また、「PAUSE」を先に押してから「START」を押す<br>とスポット測定モードになります。 | 様 V回来<br>様 V回来<br>単 度計 LS-100/11<br>・<br>ここの開始<br>CALIBRATION                                                                                                    | 0 Ver2a                                                                             | 「PAUSE」中、有効とな<br>みます。スポット測定モ<br>します。<br>測定中、間欠時間が23<br>残り時間をカウントダウ                                              | 0、クリックする毎にデータを取り込<br>ニードでは、データの取込に使用<br>砂以上の時、サンプリングまでの<br>ンします。                   |
| 「モニタ開始」ボタンをクリックすると、測定値<br>がこの欄に繰返し表示されます。                                                                                                    | 任意補正基準値(LUMD                                                                                                    | □ SCROLL<br>□日付時刻                                                                   | 測定中、取込の残り回                                                                                                    | 数を表示します。                                                                           |
| 「PRESET」「VARI(LUMI)」「VARI(C.C.F)」<br>「VARI(C.C.F/LUMI)」から選択します。                                                                                                    | MEASURING MODE                                                                                                    | ● 経過時間                                                                              | 下記に入力した測定多には、この「モニタ開始                                                                                           | 条件を輝度計に設定するため<br>自」ボタンをクリックする必要が                                                   |
| 任意補正基準値を入力します。                                                                                                    | ● ABS. ● % 100%基準値                                                                                                    | 通信条件                                                                                | あります。「START」ボ<br>測定条件の設定は何                                                                                      | タンをクリックしても輝度計には<br>も行われません。                                                        |
| 色補正係数を入力します。                                                                                                    | cd/m2                                                                                                    | □旧通信方式                                                                              | <ul> <li>ト記の測定条件を輝<br/>タが開始され、その測<br/>編返しままたわます</li> </ul>                                                      | を計に設正した後、測定値モニ<br>定値が左のテキストボックスに<br>ま、5一座カリックオスト・エーク                               |
| 測定モードを選択します。                                                                                                    | FAST O SLOW R                                                                                                    | 判定条件                                                                                | 味感しな小されます。<br>を停止します。<br>かお モータロけ「ST                                                                            | ロノー レンリンソリ QC、 モーダ<br>ARTIボタンけ毎効にかります                                              |
| 輝度比率測定の時の「100%基準値」を入力<br>します。                                                                                                    |                                                                                                    |                                                                                     | なわ、モーク中は1817<br>から、モニタを停止し7<br>さい。                                                                              | nki」かファは無効になります<br>と後「START」をクリックしてくだ                                              |
| 応答速度を選択します。<br>「FAST」では約1.5sec、「SLOW」では約2sec<br>が最速のデータ取込時間間隔になります。                                                                                                    | サンブル間隔<br>回数 5 時間間隔(s                                                                                                    |                                                                                     | 輝度計に設定されてい<br>係数」「100%基準値」を<br>表示します。<br>現在の設定値を確認す                                                             | る「任意補正基準値」「色補正<br>読み込み、それぞれの欄に<br>するために使用します。                                      |
| 瞬時値測定かピーク値測定かの選択をします。                                                                                                    |                                                                                                    |                                                                                     |                                                                                                    |                                                                                    |

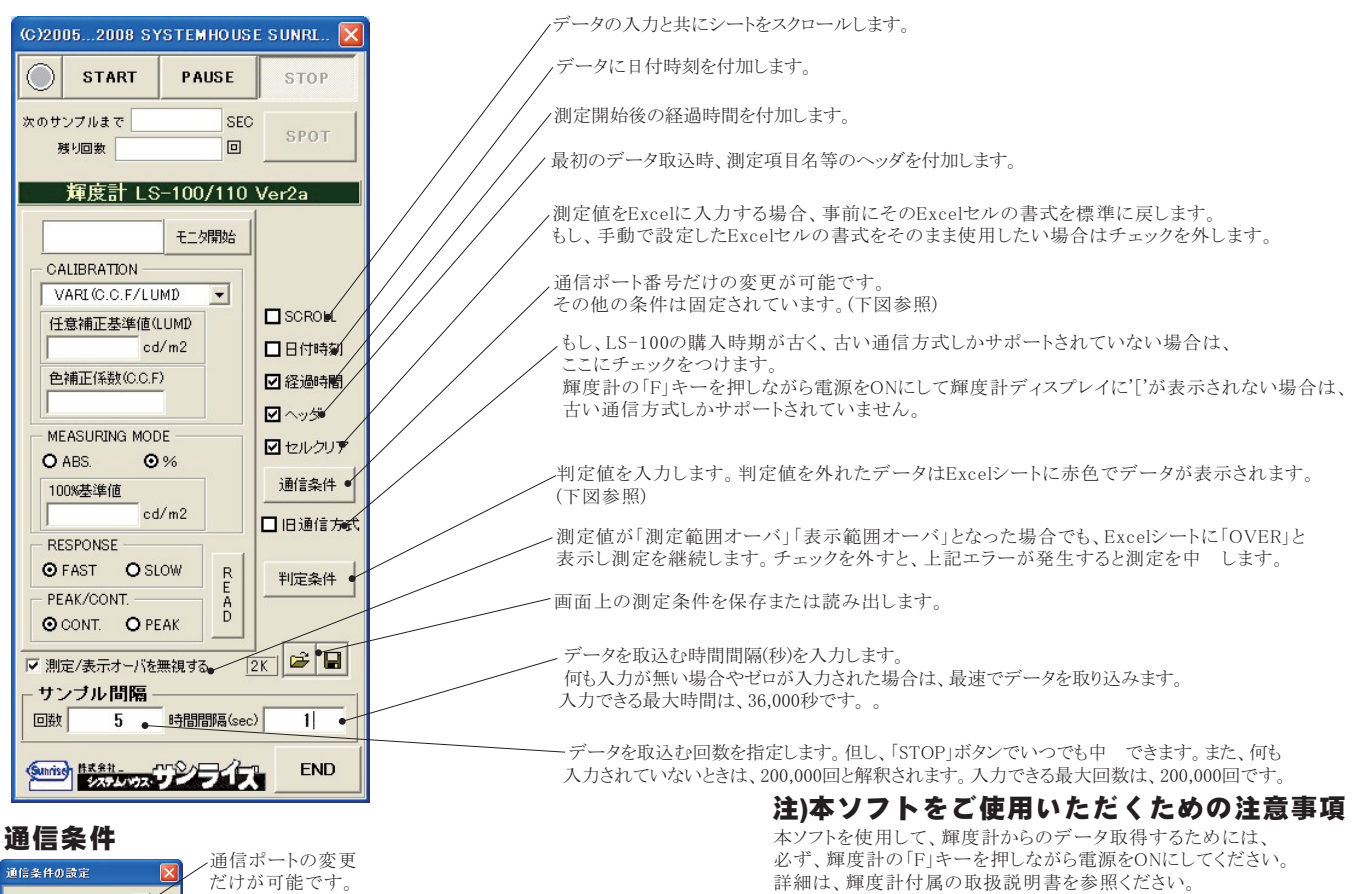

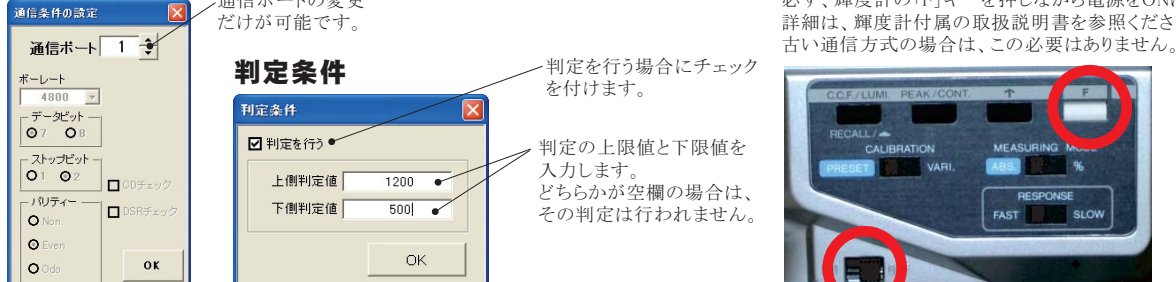

## スポット測定モードの使用方法

「PAUSE」ボタンを先にクリックして、その後「START」ボタンをクリックすると「スポット測定モード」になります。測定器の設定が行われた 後、「SPOT」ボタンのクリック待ちとなります。「 SPOT」ボタンをクリックする毎にデータがExcelシートに取込まれます。こ の時「SPOT」ボ タンをクリックする変わりに「スペース」キーを押しても同様の結果となります。この「スポット測定モード」では、「経過時間」の欄には1,2,3... と「連続番号」が入力されます。例 えば、測定部位を変更しながら、個々の部位の測定を行う場合に便利です。「スポット測定モード」を終 了するためには、「STOP」ボタンをクリックします。

## USB-RS232C変換器の使用に付いて

パソコンに「輝度計」と接続できるRS232Cポートの空きがない、または、ノートパソコンにRS232Cポートが装備されていない場合、

パソコンのUSBポートをRS232Cに変換して、「輝度計」のRS232Cポートに接続します。

「USB-RS232C変換器」は、ユーザ側で市販のものをご用意ください。本商品には含まれておりません。

当社では、下記の「USB-RS232C変換器」で動作確認をしております。

また、各変換器に付属するインストールガイドに従って変換器のドライバを適切にインストールしてください。正常にインストールした後、 その時に割り当てられたポート番号を確認し、上記の「通信条件の設定」のRS232Cポートに、その番号を設定します。

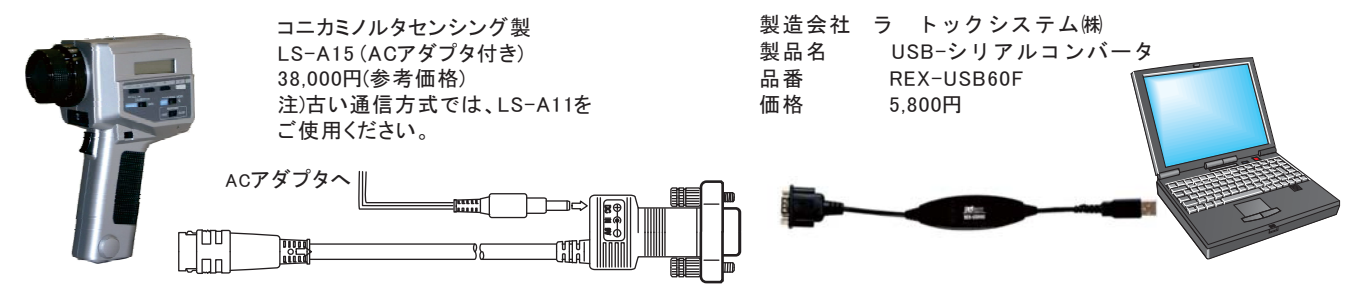